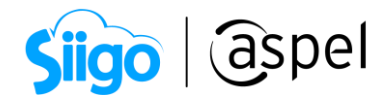

## Emisión de CFDI de Ingreso CON Complemento de Carta Porte (autotransporte) y multidestino

*¿Quién no está obligado a incorporar en la factura electrónica, ya sea de tipo ingreso o traslado, el complemento Carta Porte?* 

Todas las empresas o personas que trasladen bienes y/o mercancías de manera local que usen vehículos de carga ligera con características menores a las de un camión **tipo C2**, conforme a lo establecido en la <u>NOM-012-SCT-2-2017</u>, no están obligados a emitir una factura electrónica de tipo *ingreso o traslado* con complemento Carta Porte, siempre que en los trayectos no se transite por algún tramo de carretera federal mayor a **30 kilómetros**.

*Fundamento: Artículos 29 y 29-A del CFF, reglas 2.7.7.3., 2.7.7.4., 2.7.7.5., 2.7.7.6., 2.7.7.8. y 2.7.7.12. de la RMF para 2022.* 

Para configurar tu sistema consulta el siguiente documento: Para <u>Configuración</u> <u>de CFDI de Ingreso con Complemento Carta Porte (autotransporte) y</u> <u>multidestino.</u>

La emisión del CFDI al que se le incorpora el complemento Carta Porte, se prorrogará hasta el **31 de julio de 2023** la aplicación de las sanciones derivadas de los requisitos en el llenado del referido complemento. Para mayor información da clic <u>>aquí</u>.

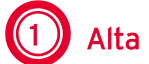

Alta de CFDI de tipo I (ingreso)

Una vez realizada la configuración en cada uno de los catálogos es momento de realizar la emisión del CFDI con complemento Carta Porte

Para ello ingresa a:

مَنْ Menú Ventas > Ventas > Facturas.

Ingresa los datos correspondientes a la factura a emitir, para incorporar el Complemento

Carta Porte da clic en el icono 🚞

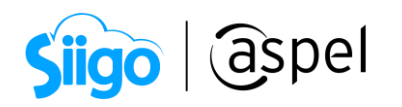

| 🗢 Alta de docur | mentos [ Factura No. FCP0  | 00000023 ]      |                            |                |                              |                          |                     |            |             |             | • **      |
|-----------------|----------------------------|-----------------|----------------------------|----------------|------------------------------|--------------------------|---------------------|------------|-------------|-------------|-----------|
|                 | - 🔤 🗖 -                    | à - 🖥           |                            | - 🖻 [          | d 🖻 🛛                        | i F F                    | * ?                 |            |             |             |           |
| Factura         | Directa 🗸                  | Número          | FCP000000023               | 0,             | Fecha                        | 04/10/2022               | 曲                   | Cliente    | 1           | 04          |           |
| RFC             | MESE871009PV6              | Nombre          | INDUSTRIAL AZTECA S        | A. DE C.V.     |                              |                          |                     | Su pedido  |             |             |           |
| Calle           | Avenida Granjas            |                 |                            | 9              | Núm. ext.                    | 17                       |                     | Esquema    |             | 0 🔍         |           |
| Colonia         |                            |                 |                            |                | Núm. int.                    | 1.00                     |                     | Descuento  |             | 5.000000 📓  |           |
| Código postal   | 02130                      | Población       | Ciudad de México           |                | País                         | México                   |                     | Desc. Fin. |             | 0.000000 📄  |           |
| Régimen fiscal  | 625                        | Régimen de l    | as Actividades Empresarial | es con ingres( | Entrega                      | 04/10/2022               | i                   | Vendedor   | 1           | 0           |           |
| Condición       |                            |                 |                            |                |                              |                          |                     | Comisión   |             | 5.000000 📓  |           |
| Enviar a        | Cda. de San Francisco # 28 | ENTRE San Pedr  | o Y San Fermín             | ₫, 💡           | Almacén                      |                          | 1 🔍                 |            |             |             |           |
| Destinatario    |                            |                 |                            |                | T. cambio                    | 1.00                     | 0000 📄              |            |             |             |           |
| Moneda          | 1 2                        | Pesos           |                            |                |                              |                          |                     |            |             |             |           |
| T Cant. Ali     | macén Producto             | Unidad Clave    | SAT Unidad S Desc. 1       | Desc. 2 I.E    | .P.S. Ret. I                 | SR Ret IVA               | I.V.A.              | Comisión   | Prec. Unit. | Subtotal po | r partida |
|                 | 1 SERV-TRAS1               | No aplica 78101 | 300 E48 5.000000           | 0.000000       | 0.000000 0.0                 | 00000 -4.000000          | 16.00000            | 0 5.00000  | 0 150.0000  | )00         | 150.00    |
|                 |                            |                 |                            |                |                              |                          |                     |            |             |             |           |
| Descripción     | SERVICIO DE TRASLADO       |                 |                            | Total po       | rpartida<br>Datos Obligatori | 1!<br>os para documentos | 59.60<br>digitales. |            |             |             |           |
|                 |                            |                 |                            |                |                              |                          |                     |            |             |             |           |

Figura 1. Alta de CFDI de Ingreso.

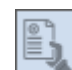

a.1) En el icono se muestran los datos previamente configurados en la serie que se dio de alta desde los parámetros del sistema, solo será necesario indicar si el documento es "Transporte internacional", si la respuesta es "Sí", entonces se deberá guiar con la siguiente tabla:

La serie a utilizar para la emisión de dicho CFDI, deberá de tener activo el parámetro "Captura datos de comercio exterior".

|                             | Tras                          | lado internacional                                                                                        |                                             |
|-----------------------------|-------------------------------|----------------------------------------------------------------------------------------------------|---------------------------------------------|
| Transporte<br>internacional | Entrada / Salida<br>mercancía | Fracción arancelaria                                                                                      | UUID del comprobante<br>comercio exterior   |
|                             | Entrada                       | Se deberá de<br>capturar la fracción<br>correspondiente.                                                  | No se deberá de indicar<br>un UUID.         |
| Sí                          | Salida                        | Se deberá de<br>capturar la fracción<br>correspondiente.                                                  | Se deberá de indicar el<br>UUID relacionado |
|                             | País                          | Registrar la clave<br>del país de origen o<br>destino de los bienes<br>y/o mercancías que<br>se trasladan |                                             |

2

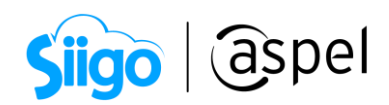

En la sección "Ubicación" ahora es posible agregar **múltiples destinos**.

|   | Da | tos del complemento car                      | ta porte   |           |               |            |                                                 | 83               |                        |                 |       |      |             |      |
|---|----|----------------------------------------------|------------|-----------|---------------|------------|-------------------------------------------------|------------------|------------------------|-----------------|-------|------|-------------|------|
|   | Ŀ  |                                              |            | P         |               |            |                                                 | Ŧ                |                        |                 |       |      |             |      |
|   |    | <ul> <li>Transporte internacional</li> </ul> | I          | No        |               |            |                                                 | <b></b>          |                        |                 |       |      |             |      |
|   |    | Entrada salida mercancía                     |            |           |               |            |                                                 |                  |                        |                 |       |      |             |      |
|   |    | Total distancia recorrida                    |            |           |               |            |                                                 | 150              |                        |                 |       |      |             |      |
|   |    | País                                         |            |           |               |            |                                                 |                  |                        |                 |       |      |             |      |
|   | v  | Ubicaciones                                  |            |           |               |            |                                                 |                  |                        |                 |       |      |             |      |
|   |    | <ul> <li>Ubicación</li> </ul>                |            | []        |               |            |                                                 | =                |                        |                 |       |      |             |      |
|   | v  | Mercancías                                   |            |           |               |            |                                                 | _                |                        |                 |       |      |             |      |
|   |    | Número total mercancí                        | as         |           |               |            |                                                 | 0                |                        |                 |       |      |             |      |
|   |    | Peso bruto total                             |            |           |               |            |                                                 | 0                |                        |                 |       |      |             |      |
|   |    | Unided delayers                              |            | VCM.      |               |            |                                                 | — Š              |                        |                 |       |      |             |      |
|   |    | <ul> <li>Unidad del peso</li> </ul>          |            | IN CITIVI |               |            |                                                 |                  |                        |                 |       |      |             |      |
|   |    | Mercancias                                   | 🕏 Ubicació | n         |               |            |                                                 |                  |                        |                 |       |      |             | 8    |
|   | ۲  | Autotransporte                               | HE         | EF        | •             |            |                                                 |                  |                        |                 |       |      |             | Ŧ    |
|   |    | Permiso S.C.T.                               | Tipo de ut |           | P P F C       | Nombre     | Nímero de identificación o registro fiscal      | Decidencia fieca | Earba hora salida ilan | Distancia recor | Códio | o Es | t Municipie | loca |
|   |    | Número permiso S.I                           | Destino    | 000002    | MESE871009PV6 | Industrial | Thanks of the International of Feddra of Island | readenau naca    | 2022-10-06T06:00:00    | 50 MEX          | 14476 | CMX  | 012         | 14   |
|   |    | <ul> <li>Configuración vehic</li> </ul>      | Destino    | 000003    | EWE1709045U0  | Industrial |                                                 |                  | 2022-10-07T07:00:00    | 100 MEX         | 01030 | CMX  | 010         | 01   |
|   |    | Año modelo                                   | Origen     | 000001    | MESE871009PV6 | Industrial |                                                 |                  |                        | MEX             | 02130 | CMX  | 002         | 02   |
|   |    | <ul> <li>Place upbicular</li> </ul>          |            |           |               |            |                                                 |                  |                        |                 |       |      |             |      |
|   |    |                                              |            |           |               |            |                                                 |                  |                        |                 |       |      |             |      |
| Ľ | _  |                                              | 4          |           |               |            | II                                              |                  |                        |                 |       |      |             | Þ    |
|   |    |                                              |            |           |               |            |                                                 |                  |                        |                 | _     |      |             | 11   |

Figura 2. Datos del complemento Carta Porte.

a.2) Ingresa los productos a transportar del cliente y destinos.

| D   | atos del complemente                          | o carta porte |          |            |                  |                        | 23            |                 |                |            |    |
|-----|-----------------------------------------------|---------------|----------|------------|------------------|------------------------|---------------|-----------------|----------------|------------|----|
|     |                                               |               | <b>P</b> |            |                  |                        | •             |                 |                |            |    |
|     | <ul> <li>Transporte internacionali</li> </ul> | cional        | No       |            |                  |                        |               |                 |                |            |    |
|     | Entrada salida mercan                         | icía          |          |            |                  |                        |               |                 |                |            |    |
|     | 📒 Total distancia rec                         | orrida        |          |            |                  |                        | 150           |                 |                |            |    |
|     | País                                          |               |          |            |                  |                        |               |                 |                |            |    |
| ~   | Ubicaciones                                   |               |          |            |                  |                        |               |                 |                |            |    |
|     | <ul> <li>Ubicación</li> </ul>                 |               | ()       |            |                  |                        |               |                 |                |            |    |
| ~   | Mercancías                                    |               |          |            |                  |                        |               |                 |                |            |    |
|     | Número total mero                             | cancías       |          |            |                  |                        | 0             |                 |                |            |    |
|     | Peso bruto total                              |               |          |            |                  |                        | 0             |                 |                |            |    |
|     | Unidad del per                                | so            | KGM      |            |                  |                        |               |                 |                |            |    |
|     | Mercancías                                    | Arcancía 🧢    | IS       |            |                  |                        |               |                 | 23             |            |    |
| ۰ v | Autotransporte                                |               |          | 1          |                  |                        |               |                 |                | 1          |    |
|     | Permiso S.C.T                                 | 비법 (추)        | 님바       | <u>;</u> → |                  |                        |               |                 | -              |            |    |
|     | Número permi                                  | Bienes trans  |          | ecrin      | Canti Clave      | a uni Material peligro | co 📒 Clave de | material peligr | nha Bescrinció |            |    |
|     | <ul> <li>Configuración</li> </ul>             | 10191509      | Insect   | ticidas    | 3 H87            | Sí                     | 1968          | 1H1             | Bidones (Tam   |            |    |
|     | <ul> <li>Año modelo</li> </ul>                |               | Indee.   | -          | 51107            | 5                      | 1500          |                 | biddrieb (ruin | 1          |    |
|     | Disas unbigul                                 |               |          | 🥭 Mei      | rcancías         |                        |               |                 |                |            | 23 |
| L   |                                               | 4             |          | Merca      | ncías de Insecti | icidas[3]              |               |                 |                |            |    |
|     |                                               |               |          | Ľ          | 1                | F                      |               |                 |                |            | -  |
|     |                                               |               |          | Can        | tidad            |                        |               | ID Origen       |                | ID Destino |    |
|     |                                               |               |          |            |                  |                        |               | 1 000001        |                | 000002     |    |
|     |                                               |               |          |            |                  |                        |               | 2 000001        |                | 000003     |    |
|     |                                               |               |          |            |                  |                        |               |                 |                |            |    |
|     |                                               |               |          |            |                  |                        |               |                 |                |            | /  |
|     |                                               |               |          |            |                  |                        |               |                 |                |            |    |

Figura 3. Mercancías a transportar con multidestino.

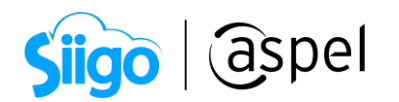

En la sección peso bruto el sistema sumará el peso neto de cada uno de los productos previamente ingresados.

En la sección número total de mercancías mostrará el número de partidas que se agregan por producto, no la sumatoria de los productos o mercancías.

| Datos del complemento carta porte             | 1          |      |
|-----------------------------------------------|------------|------|
|                                               | P          |      |
| <ul> <li>Transporte internacional</li> </ul>  | No         |      |
| Entrada salida mercancía                      |            |      |
| <ul> <li>Total distancia recorrida</li> </ul> |            | 150  |
| País                                          |            |      |
| <ul> <li>Ubicaciones</li> </ul>               |            |      |
| <ul> <li>Ubicación</li> </ul>                 | ()         |      |
| ✓ Mercancías                                  |            |      |
| Número total mercancías                       |            | 3    |
| Peso bruto total                              |            | 30   |
| <ul> <li>Unidad del peso</li> </ul>           | KGM        |      |
| <ul> <li>Mercancías</li> </ul>                | []         |      |
| <ul> <li>Autotransporte</li> </ul>            |            |      |
| Permiso S.C.T.                                | TPAF02     |      |
| <ul> <li>Número permiso S.C.T.</li> </ul>     | TPAF02-001 |      |
| <ul> <li>Configuración vehicular</li> </ul>   | VL         |      |
| <ul> <li>Año modelo</li> </ul>                |            | 2018 |
| <ul> <li>Place unbiquier</li> </ul>           | DI CODE    |      |

Figura 4. Peso bruto y total de mercancías.

a.3) Podrás obtener una vista previa del <u>comp</u>lemento de carta porte da clic en L

a.4) Si los datos son correctos da clic en ea para guardar los campos correspondientes al complemento de Carta Porte. De igu<u>al m</u>anera si los datos son correctos en la

factura a emitir da clic nuevamente en 💷 o F3 para realizar la emisión del CFDI con complemento Carta Porte.

a.5) Al continuar se muestra nuevamente los datos para el CFDI con complemento Carta Porte, en la ventana se puede observar que se habilita<u>n dos</u> iconos para guardar el

documento, en el cual se deberá de presionar el icono **es indica que el** sistema **grabará el CFDI CON Complemento Carta Porte.** 

|                                                                                                    | Siig                                         | o aspel |   |
|----------------------------------------------------------------------------------------------------|----------------------------------------------|---------|---|
| Dat                                                                                                    | os del complemento carta porte               |         | ٤ |
| Ľ                                                                                                    |                                              | F       |   |
|                                                                                                    | <ul> <li>Transporte internacional</li> </ul> | No      |   |
|                                                                                                    | Entrada salida mercancía                     |         |   |
|                                                                                                    | Total distancia recorrida                    | 150     |   |
|                                                                                                    | País                                         |         |   |
| Υ.                                                                                                    | Ubicaciones                                  |         |   |
|                                                                                                    | <ul> <li>Ubicación</li> </ul>                | ()      |   |
| ×                                                                                                    | Mercancías                                   |         |   |
|                                                                                                    | Número total mercancías                      | 3       |   |
|                                                                                                    | Peso bruto total                             | 30      | I |
|                                                                                                    | <ul> <li>Unidad del peso</li> </ul>          | KGM     |   |
|                                                                                                    | Mercancías                                   | ()      | 1 |
| Υ.                                                                                                    | Autotransporte                               |         |   |
|                                                                                                    | Permiso S.C.T.                               | TPAF02  |   |
| Unidad del peso KGM     Mercancías []      Autotransporte     Permiso S.C.T. TPAF02     Número permiso S.C.T. TPAF02-001     Configuración vehicular VI | TPAF02-001                                   |         |   |
|                                                                                                    | Configuración vehicular                      | VL      |   |
|                                                                                                    | Año modelo                                   | 2018    | 3 |
|                                                                                                    | <ul> <li>Place upbicular</li> </ul>          | DI CODE |   |

Figura 5. Generar CFDI con complemento.

**iListo!** Con estos pasos se generará el CFDI de tipo I (ingreso), no olvides que previamente se debió de configurar el formato correspondiente a la carta porte con Complemento en la serie.

Te invitamos a consultar más documentos como este en <u>Tutoriales</u> y a suscribirte a nuestro canal de <u>YouTube</u>

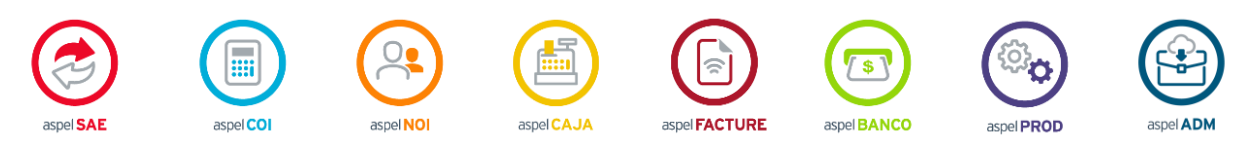

Dudas, comentarios y sugerencias sobre este documento aquí.

Capacitación Soporte Técnico

5